#### Illuminate Education Reports—How To's

- Log into Illuminate Ed
   https://inghamisd.illuminateed.com
- Click on "Assessments"

| ← → C 🟦 🔒 https://inghamisd.illuminateed.co                             | m/dna/?page=MainWelcome                                                                                          |                                        | \$            | ≡ |
|-------------------------------------------------------------------------|----------------------------------------------------------------------------------------------------|----------------------------------------|---------------|---|
|                                                                         | Search Students, Help, Navigation, etc                                                                           | û 🗘 🖬 Dashboard                        | Control Panel | - |
| Students Special Ed GradeBook Reports Assessm                           | nents 🌣                                                                                                    |                                        |               |   |
| Welcome to Illuminate                                                   |                                                                                                    |                                        |               |   |
| Welcome to Illuminate!                                                  |                                                                                                    |                                        |               |   |
| If you're wondering where all your the page).                           | widgets went just click HERE and your widgets will load (you can also click or                                   | n the dashboard icon at the top of     |               |   |
| And not to worry we've disabled<br>widgets right now, feel free to proc | the dashboard as the default landing page while we work on page load optim<br>seed on to the rest of the system. | izations. If you don't need to see the |               |   |
| - The Illuminate Team                                                   |                                                                                                    |                                        |               |   |
|                                                                         |                                                                                                    |                                        |               |   |

#### • Click on "List Assessments"

| Assessments 🌼                                                                                                    |                                                                                                    |
|----------------------------------------------------------------------------------------------------|----------------------------------------------------------------------------------------------------|
| GENERAL                                                                                                    | Visit Itembank                                                                                          |
| Create a New Assessment<br>Create a New Summary Assessment                                                                                                | ACTIVATE INSTRUCTION<br>Visit Activate Instruction                                                      |
| Create a New Demographic<br>Multiple Assessments Sharing<br>Export Student Results<br>Activate + Online Testing - Pending Requests<br>Create a New Survey | STANDARDS<br>Search Academic Standards<br>List Standard Collections<br>Create a New Standard Collection |
| scanning<br><del>Settings</del>                                                                                                    | PERFORMANCE BAND SETS                                                                                   |

• Click on "Clear" to clear all the filters

| <b>V</b> illu | ımına               | ite ec   | lucation         |         |         |         | Sear     | :h St | udents, Help, Navigation, etc                            |   |                  | 1              | ⊈ <i>1</i>        | Uashboard Contro                             | ol Panel 👻 |
|---------------|---------------------|----------|------------------|---------|---------|---------|----------|-------|----------------------------------------------------------|---|------------------|----------------|-------------------|----------------------------------------------|------------|
| Student       | ls Spe              | ecial Ed | GradeBoo         | ık Rep  | oorts / | Assessm | ents     | 0     |                                                          |   |                  |                |                   |                                              |            |
| Autho         | or                  |          | Year             |         | Grad    | e       |          | *     | Туре                                                     | ľ | Scope            |                | *                 | Subject                                      | A          |
| Me            |                     |          | 2016-1           | 7       | к       | 1       | 2        |       | Assessment                                               | ł | District Asses   | sment          |                   | Art                                          | - 1        |
| Othe          | ers                 |          | 2015-1           | 6       | 3       | 4       | 5        |       | Summary Assessment                                       | ł | Summative As     | ssessment      |                   | Business                                     |            |
| Shar<br>Favo  | red to Me<br>prites | е        | 2014-1<br>2013-1 | 5<br>4  | 6       | 7       | в        |       | State & National Publisher Assessment<br>Assessment View |   | Pre-test<br>Quiz |                | 1                 | English Language Arts<br>Early Warning Signs |            |
|               |                     |          | 2012-1           | 3 🖕     | 9       | 10      |          | -     | Itembank                                                 | , | State Assess     | ment           | -                 | Health                                       | -          |
| Search        | assess<br>g 1 to 50 | ments    |                  |         |         |         |          |       | 8 🔎 🖹 More                                               |   |                  |                |                   | Clear Sea                                    | arch       |
| Int           | ternal<br>\$        | Scan     | Duplicate        | Туре    | ¢       | Numbe   | r<br>Tit | le    | •                                                        |   | Author 🗢         | Date Administe | ered <sup>‡</sup> | Last Accessed T                              | ested 🕈    |
| 80            | 19                  |          | 2                | Summary | /       |         | Fo       | untas | & Pinnell 3rd Administration 🖻                           | 1 | Illuminate, User | August 23, 201 | 5                 | May 10, 2016                                 |            |

- In the "Search Assessments" box, type the name of the assessment for which you'd like to have a report
- Click on "Search"
- The name of the assessment will show up in blue font in the chart, click on it

• Once in the assessment, click on "Reports".

| illuminate       | education <sup>™</sup>                                                                                                    | Search Students, Help, Navigation, etc                                                                                                    |                                                                | Δ        | 👪 Dashboard                     | 🔒 Control Par | hel |
|------------------|----------------------------------------------------------------------------------------------------|----------------------------------------------------------------------------------------------------|----------------------------------------------------------------|----------|---------------------------------|---------------|-----|
| Students Special | IEd GradeBook Reports Assess                                                                                                    |                                                                                                    |                                                                |          |                                 |               |     |
| HM Go Math!      | Overview Details                                                                                                    | Setup - Administration - Reports                                                                                                    | Advanced -                                                     |          |                                 |               |     |
|                  | ▼ Filter Students                                                                                                    |                                                                                                    |                                                                |          | 뿇                               |               |     |
|                  | HM Go Math!<br>Chapter Resource Blackline Master<br>39018-8. This bubble sheet is design<br>questions, based on the student resp<br>bottom, left to right.<br>Created by Illuminate, User<br>Grade Levels:<br>Subject Area: Mathematics<br># Questions: 32<br>Share: Portal Conriculum Associate<br>Online Testing: Tembank Versions | Collection Grade ISBN: 978-0-544-<br>ed for the teacher to fill in all rubric scored<br>onses. ABCD answered are ordered top to<br>Amplify ALS Costom Reports Educoft<br>Data Director | Overall Per<br>1 (4.0%)<br>4 (15.0%)<br>1 (44.0%)<br>1 (44.0%) | formance | <ul> <li>∽ 9 (36.0%)</li> </ul> |               |     |

• There are many useful pre-built reports. The report you choose will be based on what you need it for. The reports may be in a different order on your screen. The most recently opened report will be at the top of the list. Each report has an ID number.

| ses     | sment R      | eports                                                            |   |            |                    |  |
|---------|--------------|-------------------------------------------------------------------|---|------------|--------------------|--|
| Custo   | m Report     |                                                                   |   |            |                    |  |
| > wr    | nere Do I S  | tart (for Teachers)?                                              |   |            |                    |  |
| > wr    | nere Do I S  | itart (for Site Leaders)?                                         |   |            |                    |  |
|         | D 10         | the District London 12                                            |   |            |                    |  |
| > wr    | nere Do I S  | tart (for District Leaders)?                                      |   |            |                    |  |
| 🗸 Al    | l Assessm    | ent Reports                                                       |   |            |                    |  |
| Display | /ing 1 to 23 | of 23 📓 🔊 🗎 More                                                  | S | earch      |                    |  |
| ID +    | Type •       | Title                                                             | ٥ | Author     | Last Accessed      |  |
| 1       | Prebuilt     | Student Responses 0                                               |   | Illuminate | May 6, 2016        |  |
| 3       | Prebuilt     | Performance Summary 0                                             |   | Illuminate | April 27, 2016     |  |
| 4       | Prebuilt     | Peer Comparison 0                                                 |   | Illuminate | September 30, 2015 |  |
| 5       | Prebuilt     | Student Small Slips 🖲                                             |   | Illuminate | September 18, 2015 |  |
| 6       | Prebuilt     | Statistics 0                                                      |   | Illuminate | March 8, 2016      |  |
| 7       | Prebuilt     | Standard Progress 0                                               |   | Illuminate | April 27, 2016     |  |
| 8       | Prebuilt     | Student Counts 0                                                  |   | Illuminate | April 27, 2016     |  |
| 157     | Prebuilt     | Multiple Assessment Performance Report (optional STAR or CELDT) 0 |   | Illuminate | December 14, 2015  |  |
| 197     | Prebuilt     | Multiple Assessment Performance Report ()                         |   | Illuminate | April 27, 2016     |  |
| 252     | Prebuilt     | District Overview                                                 |   | Illuminate | March 7, 2016      |  |
| 253     | Prebuilt     | Site Overview 0                                                   |   | Illuminate | March 7, 2016      |  |
| 254     | Prebuilt     | Teacher Overview 0                                                |   | Illuminate | April 27, 2016     |  |
| 255     | Prebuilt     | Student Overview 0                                                |   | Illuminate | April 27, 2016     |  |
| 257     | Prebuilt     | Pivot Table                                                       |   | Illuminate | March 7, 2016      |  |
| 265     | Prebuilt     | Student and Parent Letters 0                                      |   | Illuminate | March 23, 2016     |  |
| 266     | Prebuilt     | District Peer Comparison 0                                        |   | Illuminate |                    |  |
| 267     | Prebuilt     | Site Peer Comparison 0                                            |   | Illuminate | April 27, 2016     |  |
| 268     | Prebuilt     | Teacher Peer Comparison 0                                         |   | Illuminate | April 27, 2016     |  |
| 278     | Prebuilt     | Multiple Assessment Summary Report 0                              |   | Illuminate | November 30, 2015  |  |
| 286     | Prebuilt     | Matrix Report 0                                                   |   | Illuminate | March 21, 2016     |  |
| 293     | Prebuilt     | Multiple Assessment Subgroup Summary                              |   | Illuminate | December 14, 2015  |  |
| 305     | Prebuilt     | Teacher Peer Comparison by Period 🟮                               |   | Illuminate | March 28, 2016     |  |
| 373     | Prebuilt     | Response Frequency 0                                              |   | Illuminate |                    |  |

• If you have issues running any reports please contact Melissa Netzel for assistance.

| ID  | Title                                     | Purpose of the Report                                                                                                    | Assessments              | Possible Uses                                                       | Important Notes                             |
|-----|-------------------------------------------|----------------------------------------------------------------------------------------------------|--------------------------|---------------------------------------------------------------------|---------------------------------------------|
| 7   | Standard Progress                         | Indicates how students are progressing<br>on individual standards over multiple<br>selected assessments.                                                                                                    | Multiple<br>Assessments  | Marking<br>standard based<br>report cards                           |                                             |
| 197 | Multiple Assessment<br>Performance Report | Assessment<br>ance Report Compares an individual student's<br>performance on multiple assessments (up<br>to 8 assessments) and provides an overall<br>proficiency level (Proficient, Basic, etc.)<br>and percentage. |                          | Student<br>proficiency level<br>on assessments<br>over time         | ls not standard<br>based                    |
| 254 | Teacher Overview                          | Provides a basic summary of the classes<br>overall performance on a single<br>assessment including individual<br>standards.                                                                                          | Individual<br>Assessment | Overall class<br>achievement on<br>an assessment                    | Does not show<br>individual<br>student data |
| 255 | Student Overview                          | Identifies a single students overall score<br>and proficiency level on an individual<br>test by standard.                                                                                                    | Individual<br>Assessment | Marking<br>standard based<br>report cards                           |                                             |
| 265 | Student and Parent<br>Letters             | A letter for students/parents that provides<br>information on a student's score,<br>standard performance, and<br>performance level.                                                                                  | Individual<br>Assessment | Informing families<br>of student<br>achievement on<br>an assessment |                                             |

There are many other useful pre-built reports. If none of the above suit your needs, try looking into some of the others.

### Report # 7 Standard Progress

| Standard Pr        | ogress    |     |          |                                    |                          |                        |   |
|--------------------|-----------|-----|----------|------------------------------------|--------------------------|------------------------|---|
| Displaying 1 to 25 | 5 of 25   |     |          | 🔤 🔎 📄 More                         |                          | Search                 |   |
|                    |           |     |          | CC\$\$.MA.K.K.CC.3 (4 q's, 12 pts) |                          |                        |   |
|                    | •         | -   | -        | Percent Correct                    |                          |                        |   |
| Student ID         | Last Name | Fin | rst Name | CCSS.MA.K.K.CC.3 Overall           | CCSS.MA.K.K.CC.3 Average | CCSS.MA.K.K.CC.3 Trend | ` |
|                    |           |     |          | 91.67%                             | 95.00%                   | <b>1</b>               |   |
|                    |           |     |          | 66.67%                             | 60.00%                   | +                      |   |
|                    |           |     |          | 100.00%                            | 100.00%                  | =                      |   |
|                    |           |     |          | 83.33%                             | 90.00%                   | Î                      |   |
|                    |           |     |          | 100.00%                            | 100.00%                  | N/A                    |   |
|                    |           |     |          | 100.00%                            | 100.00%                  | =                      |   |
|                    |           |     |          | 100.00%                            | 100.00%                  | =                      |   |
|                    |           |     |          | 83.33%                             | 70.00%                   | +                      |   |
|                    |           |     |          | 100.00%                            | 100.00%                  | =                      |   |
|                    |           |     |          | 91.67%                             | 95.00%                   | <b>1</b>               |   |
|                    |           |     |          | 91.67%                             | 95.00%                   | Î                      |   |
|                    |           |     |          | 100.00%                            | 100.00%                  | =                      |   |
|                    |           |     |          | 100.00%                            | 100.00%                  | =                      |   |
|                    |           |     |          | 100.00%                            | 100.00%                  | -                      |   |

- Fill in "Math" for Courses and Classes
- Next...

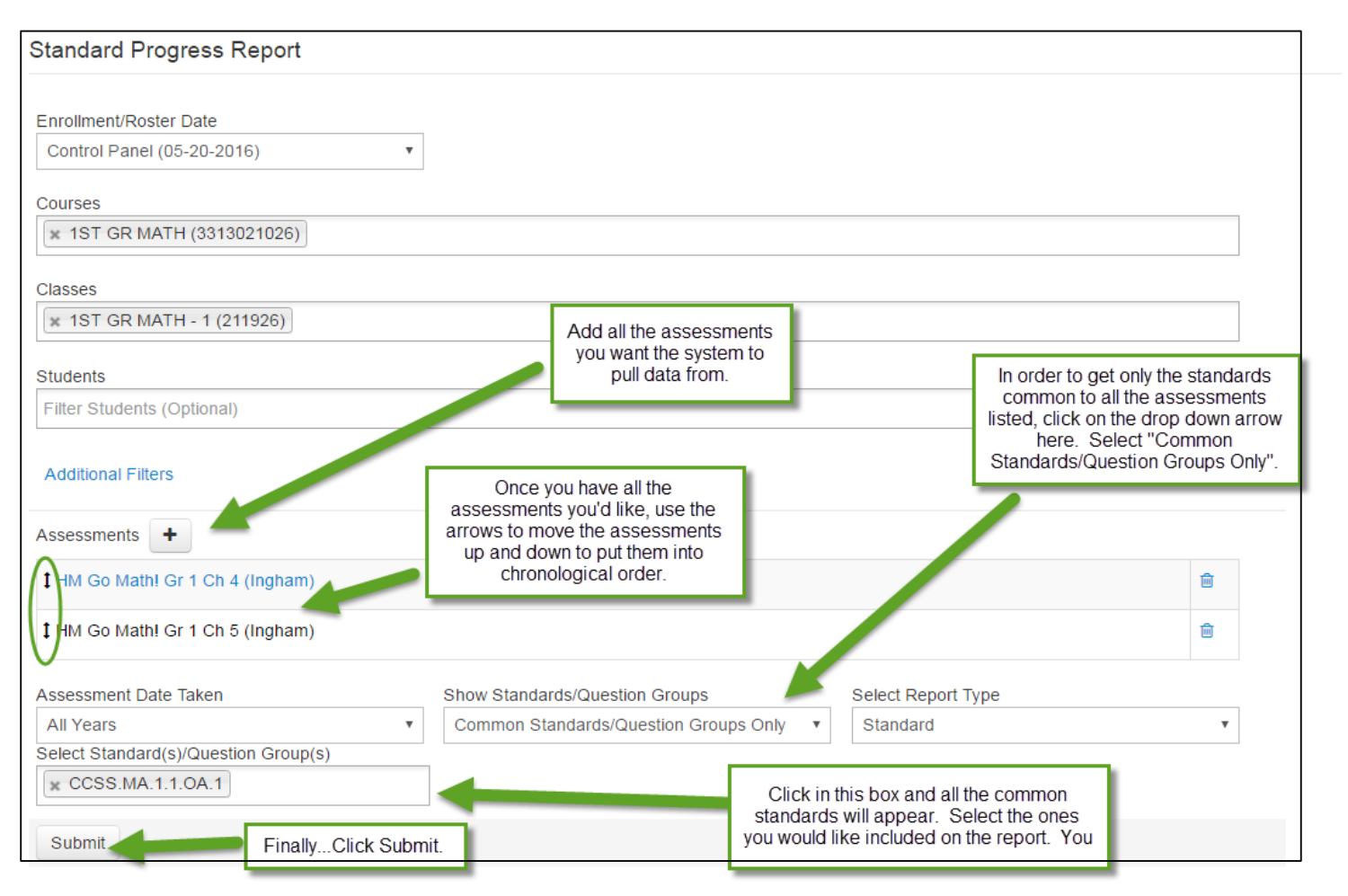

# Report #197 Multiple Assessment Performance Report

| Multi<br>Teache<br>1ST GF | <b>ple Assess</b><br>er:<br>R MATH (331 | sment Performanc<br>.302102603), 1 | e Report             |                    |                    | Site I<br>Grad         | Name:          | 1                    |                                  | _            |             |             |             |             |             |
|---------------------------|-----------------------------------------|------------------------------------|----------------------|--------------------|--------------------|------------------------|----------------|----------------------|----------------------------------|--------------|-------------|-------------|-------------|-------------|-------------|
|                           |                                         |                                    |                      |                    | Pe                 | rforman                | e Levels       |                      |                                  |              |             | Percent     | Correct     |             |             |
| #                         | Studer<br>ID                            | nt<br>Student Name                 | PL 1                 | PL 2               | PL 3               | PL 4                   | PL 5           | PL 6                 | PL Summary                       | Test 1<br>%  | Test 2<br>% | Test 3<br>% | Test 4<br>% | Test 5<br>% | Test 6<br>% |
| 1.                        |                                         |                                    | Below<br>Basic       | Basic              | Proficient         | Proficient             | Advanced       | Advanced             |                                  | 65%          | 73%         | 82%         | 82%         | 96%         | 100%        |
| 2.                        |                                         |                                    | Proficient           | Proficient         | Basic              | Basic                  | Proficient     | Advanced             |                                  | 80%          | 82%         | 79%         | 73%         | 81%         | 94%         |
| з.                        |                                         |                                    | Advanced             | Proficient         | Proficient         |                        |                | Advanced             |                                  | 90%          | 82%         | 86%         |             |             | 94%         |
| 4.                        |                                         |                                    | Advanced             |                    | Advanced           | Advanced               | Advanced       | Advanced             |                                  | 95%          |             | 96%         | 100%        | 96%         | 100%        |
| 5.                        |                                         |                                    | Far Below<br>Basic   | Fer Below<br>Besic | Far Below<br>Basic | Basic                  | Proficient     |                      |                                  | 50%          | 36%         | 57%         | 73%         | 89%         |             |
| 6.                        |                                         |                                    | Basic                | Below<br>Basic     | Proficient         | Basic                  | Proficient     | Advanced             |                                  | 75%          | 64%         | 82%         | 76%         | 85%         | 100%        |
| 7.                        |                                         |                                    | Proficient           | Advanced           | Advanced           | Advanced               | Advanced       | Advanced             |                                  | 85%          | 91%         | 96%         | 91%         | 96%         | 100%        |
| 8.                        |                                         |                                    | Proficient           | Advanced           | Below<br>Basic     | Proficient             | Advanced       | Advanced             |                                  | 85%          | 95%         | 64%         | 82%         | 96%         | 94%         |
| 9.                        |                                         |                                    | Proficient           | Proficient         | Below<br>Basic     | Advanced               | Advanced       | Advanced             |                                  | 80%          | 86%         | 64%         | 100%        | 96%         | 100%        |
| 10.                       |                                         |                                    | Proficient           | Advanced           | Proficient         | Basic                  | Proficient     | Advanced             |                                  | 85%          | 100%        | 82%         | 76%         | 81%         | 94%         |
| 11.                       |                                         |                                    | Proficient           | Advanced           | Advanced           | Advanced               | Advanced       | Advanced             |                                  | 85%          | 95%         | 100%        | 100%        | 93%         | 100%        |
| 12.                       |                                         |                                    | Below<br>Basic       | Basic              | Below<br>Basic     | Proficient             | Proficient     | Advanced             |                                  | 65%          | 73%         | 61%         | 82%         | 81%         | 94%         |
| Page 1                    | of 3                                    |                                    | Gender<br>Male & Fer | male               | Race/E<br>All Rep  | thnicity<br>orted Race | Spec<br>s Spec | ial Ed.<br>ial & Non | Socio-Econ Dis.<br>SED & Not SED | Engli<br>All | sh Proficie | nc y        |             | 05          | /20/2016    |
| Assess                    | ment 1: HM                              | Go Math! Gr 1 Ch 4 (I              | ngham)               |                    |                    |                        | Assessm        | nent 5: H            | IM Go Math! C                    | Fr 1 Ch      | 8 (Ingl     | nam)        |             |             |             |
| Assess                    | ment 2: HM                              | Go Math! Gr 1 Ch 5 (I              | ngnam)<br>ngham)     |                    |                    |                        | Assessm        | hent 6: H            | IM Go Math! 0                    | ar 1 Ch      | 9 (Ingl     | nam)        |             |             |             |
| Assess                    | ment 4: HM                              | Go Math! Gr 1 Ch 7 (               | ngham)               |                    |                    |                        |                |                      |                                  |              |             |             |             |             |             |

- Fill in "Math" for Courses and Classes
- Next...

| Multiple Assessment Performance Report Go Back to                                                                                                  | Assessment #22744                                                                                  | Reset Filter                                                                                                    | S                                                                                                    |                 |                                                                                                    |   |
|----------------------------------------------------------------------------------------------------|----------------------------------------------------------------------------------------------------|----------------------------------------------------------------------------------------------------|----------------------------------------------------------------------------------------------------|-----------------|----------------------------------------------------------------------------------------------------|---|
| Enrollment/Roster Date<br>Control Panel (05-20-2016)<br>Courses                                                                                    | Ŧ                                                                                                  |                                                                                                    |                                                                                                    |                 | Additional Filtere                                                                                                    | 3 |
| Classes          IST GR MATH (3313021026)         Classes         IST GR MATH - 1 (211926)         Students         Filter Students (Optional)     | Only the assessme<br>currently in will ap<br>box, you must add<br>assessments y<br>included on the | ent you are<br>pear in this<br>d any other<br>ou'd like<br>e report.                                              | k in the bay and                                                                                                    | uolis like this | Additional Pitters Assessments *  x #22744 - Illuminate, User - HM Go Math! 1 Ch 5 (Ingham)  x #22745 - Illuminate, User - HM Go Math! 1 Ch 6 (Ingham) I Gr 1 ch #22750 - Illuminate, User - HM Go Math! Gr                                                                                                    | G |
| Additional Filters Assessments *  * #22744 - Illuminate, User - HM Go Mat 1 Ch 5 (Ingham)  * #22745 - Illuminate, User - HM Go Mat 1 Ch 6 (Ingham) | h! Gr<br>h! Gr                                                                                     | start typing th<br>assessments<br>on the one yo<br>the process t<br>Be sure<br>assessments<br>want them to<br>rep | kin the box and<br>le name of the<br>int. A list of<br>vill appear, click<br>u want. Repeat<br>o add another.<br>to add the<br>in the order you<br>appear on the<br>port. | tee             | 1_Ch 10 (Ingham)           #22751 - Illuminate, User - HM Go Math <u>I Gr</u> 1_Ch 11 (Ingham)           #22752 - Illuminate, User - HM Go Math <u>I Gr</u> 1_Ch 12 (Ingham)           #22743 - Illuminate, User - HM Go Math <u>I Gr</u> 1_Ch 4 (Ingham)           #22747 - Illuminate, User - HM Go Math <u>I Gr</u> 1_Ch 7 (Ingham) |   |
| Download to PDF Download to Excel                                                                                                    | View in browser                                                                                    | +                                                                                                    |                                                                                                    | FinallyClicl    | c, "View in Browser"                                                                                                    |   |

### Report #254 Teacher Overview

This report is 4 pages long for one teacher. A screenshot of each page is shown below.

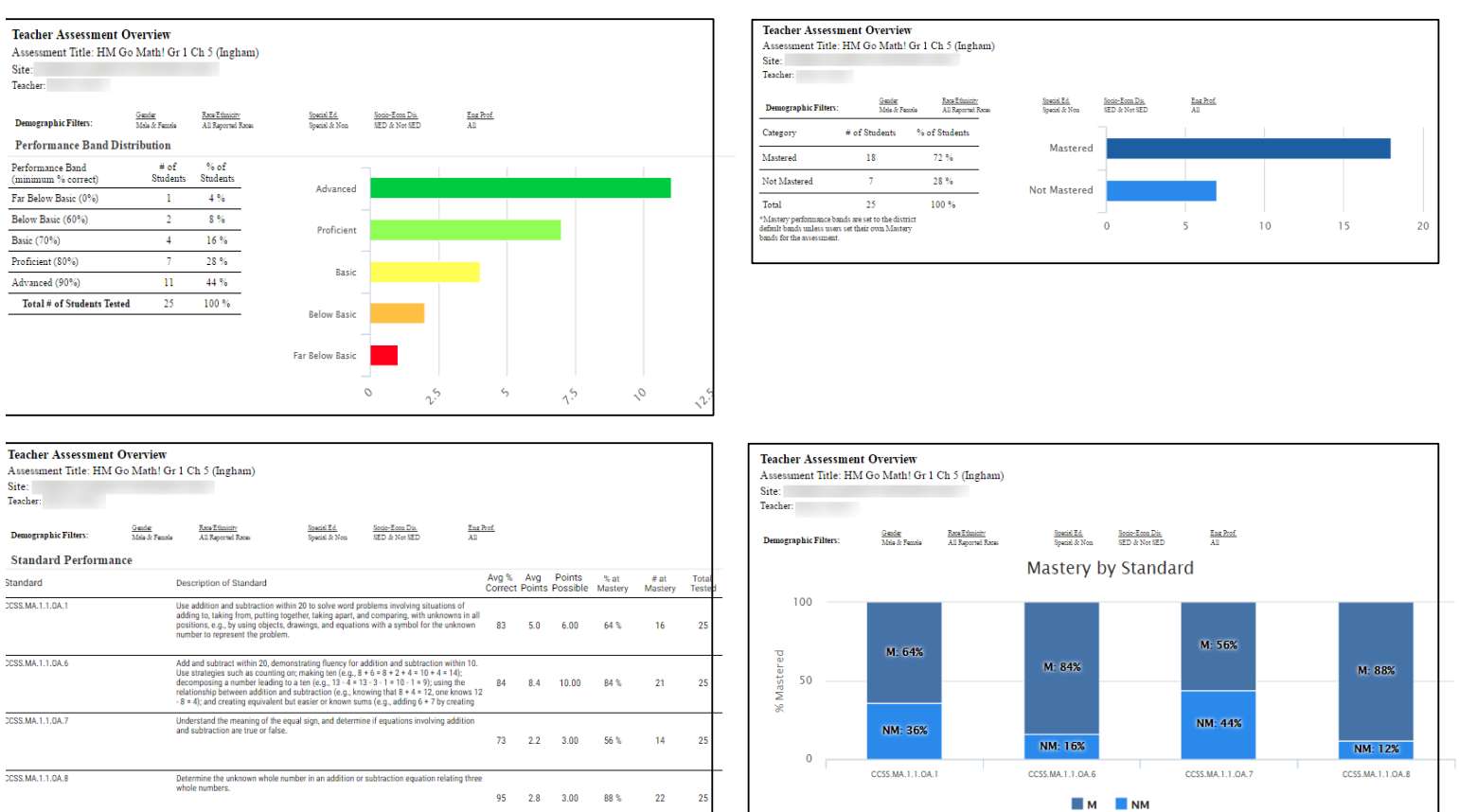

- Fill in "Math" for Courses and Classes
- Click on "View in Browser" or "Download to PDF"

| ssessment Title: HM Go Math! (<br>Date Taken: 3/28/16 12:00<br>Site:<br>Teacher:        | Gr 1 Ch 5 (Ingham) Student:<br>AM                                                                                                    |             |           |            |
|-----------------------------------------------------------------------------------------|----------------------------------------------------------------------------------------------------|-------------|-----------|------------|
| Overall Score: 16 out of 22 points (72%<br>Proficiency Level: Basic<br>Standard Perform | Correct)                                                                                                    |             |           |            |
| Standard                                                                                | Description                                                                                                    | Score       | % Correct | Mastered ? |
| CCSS.MA.1.1.0A.1<br>[1,7,12]                                                            | Use addition and subtraction within 20 to solve word problems<br>involving situations of adding to, taking from, putting together,<br>taking apart, and comparing, with unknowns in all positions, e.g.,<br>by using objects, drawings, and equations with a symbol for the<br>unknown number to represent the problem.                                                                                                    | 5 out of 6  | 83.33     | Yes        |
| CCSS.MA.1.1.0A.6<br>[2,3,4,8,10,11]                                                     | Add and subtract within 20, demonstrating fluency for addition<br>and subtraction within 10. Use strategies such as counting on;<br>making ten (e.g., 8 + 6 = 8 + 2 + 4 = 10 + 4 = 14); decomposing a<br>number leading to a ten (e.g., 13 - 4 = 13 - 3 - 1 = 10 - 1 = 9), using<br>the relationship between addition and subtraction (e.g., knowing<br>that 8 + 4 = 12, one knows 12 - 8 = 4); and creating equivalent but<br>easier or known sums (e.g., adding 6 + 7 by creating the known<br>equivalent 6 + 6 + 1 = 12 + 1 = 13). | 8 out of 10 | 80.00     | Yes        |
| CCSS.MA.1.1.0A.7<br>[9]                                                                 | Understand the meaning of the equal sign, and determine if<br>equations involving addition and subtraction are true or false.                                                                                                    | 0 out of 3  | 0.00      | No         |
| CCSS.MA.1.1.0A.8                                                                        | Determine the unknown whole number in an addition or                                                                                                    |             | 400.00    | N          |

- Fill in "Math" for Courses and Classes
- Click on "View in Browser" or "Download to PDF"

# Report # 265 Student and Parent Letters

- Fill in "Math" for Courses and Classes
- Click on "View in Browser" or "Download to PDF"

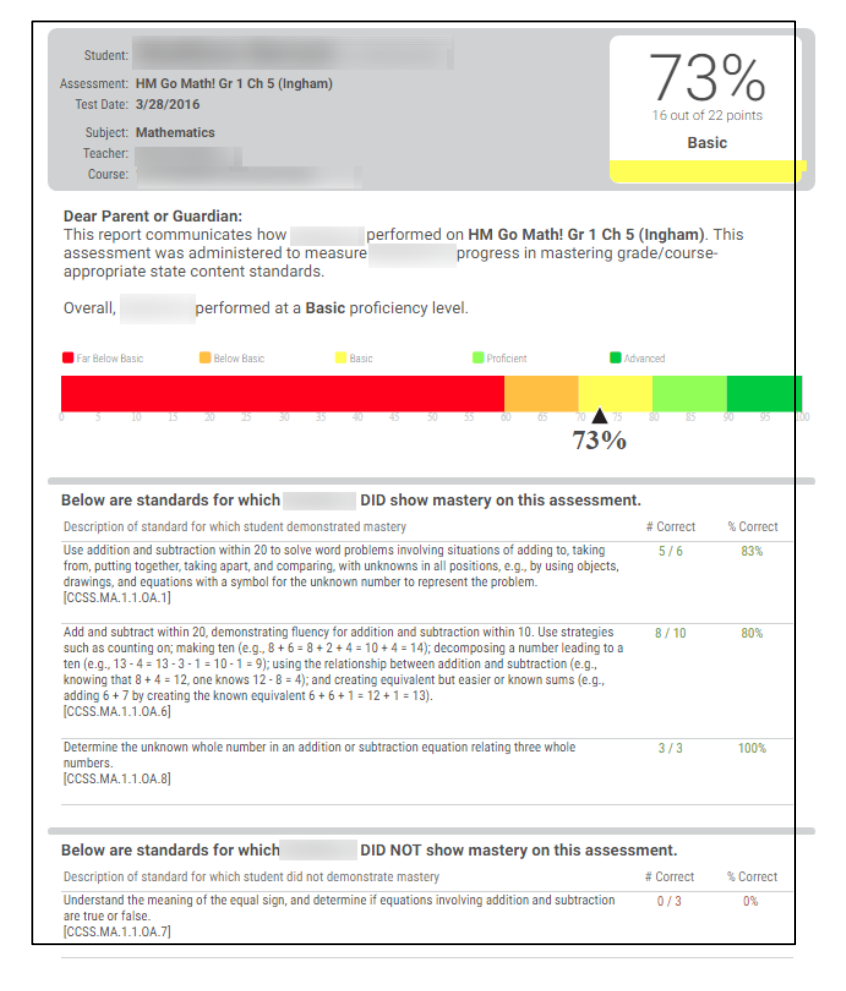